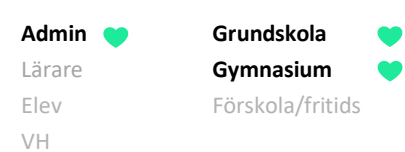

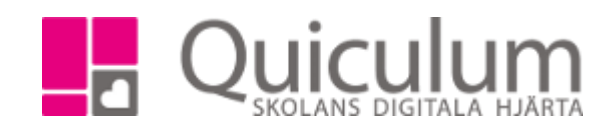

Checklista för admin under betygsättning

I denna checklista hänvisar vi till lathundar som du hittar på vår hemsida www.quiculum.se välj "support" – "admin" i menyn.

# 1. Förbered grupper

Lärare sätter betyg på en grupp. I denna grupp måste eleverna som ska ha betyg vara placerade i samt så måste läraren vara kopplad till gruppen.

Gruppen måste vara kopplad till rätt kurs, dvs för att betygen ska hamna på t ex Svenska 7-9 måste gruppen vara kopplad till kursen Svenska 7-9.

Skapa grupper för varje enskilt ämne i SO/NO, om de enskilda ämnena ska betygsättas.

## 2. Skapa skuggrupper för lärare som inte är behöriga.

Se lathund " 2015\_2\_Lägga till behörig lärare som medbedömare."

### 3. A) Lärare sätter och låser betyg

När förberedelserna är klara så sätter lärare betygen samt låser betygen. "2024\_1\_Inställningar för att låsa betyg"

### B) Lärare skriver "Skriftliga omdömen"

När lärare satt och låst ett F eller – på en elev så har lärare möjlighet att skriva en skriftlig bedömning på eleven.

(Lathund för lärare finns på hemsidan "2054\_2 Skriftlig bedömning vid icke godkänt betyg i grundskola")

## 4. Kontrollera att alla betyg är låsta.

Detta kan du göra via "betyg" i vänstermenyn. Klicka in på en lärare, här listas alla kurser/ämnen som läraren undervisar. Grönmarkerat ämne = Betygen satta och låsta.

#### 5. Slutmarkera betygen för åk 9

"2042\_Markera elevers betyg som slutbetyg"

## 6. Kontrollera att skriftliga omdömen är gjorda.

Välj en/flera klasser, välj "ej godkända slutbetyg" under listtyp. Sök. Du kan sortera på rubriken "rapport" för att se om någon rapport är skriven.

## 7. Skriv ut det som ska arkivera

Följande exporter görs via "Elevadministrationen" A) Termins/Slutbetyg

Välj en/flera klasser, klicka på sök. Markera de elever som du vill exportera och klicka på exportera-knappen. Välj exporten Slutbetyg grundskola alt terminsbetyg grundskola, beroende på om det är HT eller VT.

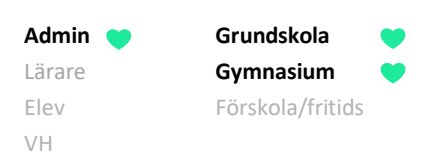

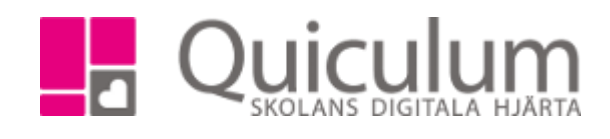

## B) Betygskataloger (Betygslista)

Beroende på vilka dokument ni behöver så ser exporterna olika ut. Se lathund "2065\_1 Betygsexporter"

### C) Skriftliga omdömen

Välj en/flera klasser, välj "ej godkända slutbetyg" under listtyp. Sök. Markera de elever som du vill exportera och klicka på exportera-knappen. Välj exporten "skriftlig bedömning – ej godkänt betyg"